# 取扱説明書

プログラミングユニット (ソフトスペックタイプトランスデューサ用設定器)

## CCM-1

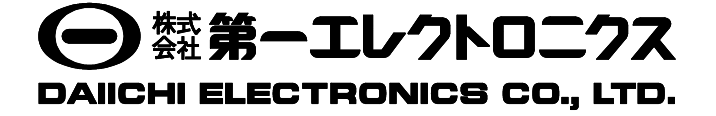

このたびは、当社の製品をお買い上げいただき、誠にありがとうございます。

この取扱説明書は、本製品を正しく取り扱っていただくために必要な事項について記載されていますので、ご使用の前に 必ずお読みください。

## 安全上のご注意

#### ■ 使用環境及び使用条件

下記の条件を満たす場所でご使用ください。これ以外のご使用条件では、誤動作や故障、寿命低下につながることがあります。 ● 周囲温度 0~55℃、湿度 5~90%RH の範囲内の場所

- ほこり、腐食性ガス、塩分、油煙の少ない場所(腐食性ガス: S0<sub>2</sub> / H<sub>2</sub>S など)
- 振動や衝撃のない場所
- 外来ノイズの少ない場所
- 標高 1000m 以下の場所

#### ■ 屋外盤での使用条件

- 屋外盤で使用する場合、下記の事項にご注意ください。
- ●本製品は、防塵、防水、防滴構造ではありません。塵埃の発生する場所は避け、雨や水滴が直接当たらない場所に 設置してください。
- 直接日光が当たる場所には設置しないでください。本製品に直射日光が当たりますと銘板の変色及び劣化すること があります。また、表面温度上昇によるケースの変形が起こることがあります。

#### ■ 取付・接続

取付や配線を行うときは取扱説明書を参照のうえ、下記注意事項を守り専門技術を有する人が行ってください。

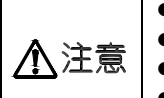

結線は結線図を確認のうえ、行ってください。不適切な結線は機器の故障や焼損、火災の原因となります。
 活線作業は禁止してください。感電・機器の故障・焼損・火災・ガスなど爆発の原因となり大変危険です。

- 通電電流に適したサイズの電線を使用してください。不適切な電線の使用は火災の恐れがあります。
  - ねじの締付け後、締付け忘れがないことを確認してください。緩んだ状態は火災、誤動作の原因となります。

#### ■ 保守・点検

- 通電中の点検は、危険ですので行わないでください。
- 定期点検における交換部品はありません。
- 活線状態でやむを得ず出力を点検する際は、入力及び補助電源端子に出力配線及び人体が触れないように注意して ください。(電圧出力は短絡しないでください。電流出力は、オープンになると約15Vの電圧が発生します。)
- 配線の点検や変更が終わりましたら、端子カバー(オプション)を取付けてください。
- 清掃する場合、乾いた柔らかい布などで軽く拭き取ってください。
   アルコールなどの有機溶剤や化学薬品、クリーナーなどは使用しないでください。

#### ■ 保管

長期間保管する場合は、下記のような場所で保管してください。

- 周囲温度-40~+70℃の範囲内の場所
- 日平均温度が 40℃を超えない場所
- ほこり、腐食性ガス、塩分、油煙の少ない場所
- 振動や衝撃のない場所
- 製品にアルミ電解コンデンサを使用していますので、ご購入後なるべく1年以内に電源通電をしてください。

#### ■ 故障時の処置

故障の場合は原則、現品を引き取り修理することになります。

#### ■ 廃棄

本製品を燃やしますと、環境に悪影響を与えます。本製品を廃棄する場合は一般産業廃棄物(不燃ゴミ)としてください。 本製品には水銀部品、ニッカド電池は使用していません。

#### ■ 保証期間

保証期間はご注文主のご指定場所に納入後一年と致します。

## 目 次

| 安全上のご注意 ・・・・・                                     | 1 |
|---------------------------------------------------|---|
| 1. 製品概要 ••••••••••••••••••••••••••••••••••••      | 3 |
| 2. 仕様 ・・・・・                                       | 3 |
| 3. 外形寸法図 ・・・・・                                    | 3 |
| <ol> <li>各部の名称と機能 ······</li> </ol>               | 4 |
| 5. 液晶表示器のレイアウト ・・・・・                              | 4 |
| 6. プログラミングユニットの操作方法 ・・・・・・・・・・・・・・・・・・・・・・・・・・・・・ | 5 |
| 7. 設定項目                                           |   |
| 7.1 表示操作手順 •••••••                                | 5 |
| 7.2 データ変更操作手順 ・・・・・                               | 6 |

8

## 1. 製品概要

CCM-1 形プログラミングユニットはソフトスペックタイプトランスデューサ(Cシリーズ)の設定値を変更する設定器 です。 データ設定機能のほか、プログラミングユニットによる任意の値を出力でき、ループテストを行うときに便利です。

## 2. 仕様

- ドットマトリクス 16 文字×2行 液晶モジュール
- 20 点 メカニカルスイッチ
- 電源 DC5V (トランスデューサよりケーブルにて供給)
- 3. 外形寸法図

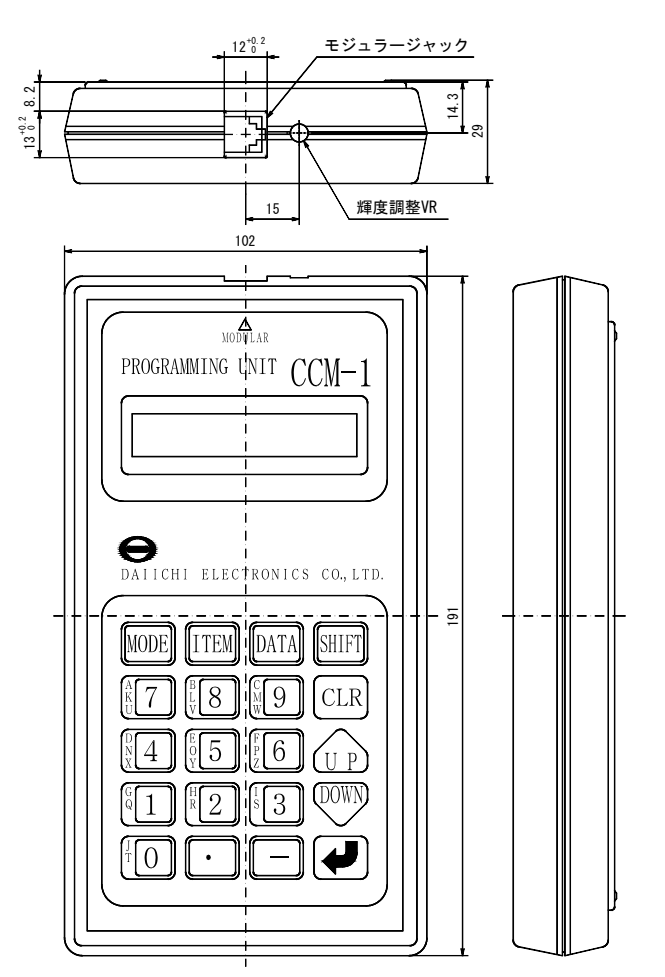

付属品 1000 330 ĮĮ, H

通信用ケーブル

## 4. 各部の名称と機能

CCM-1 形プログラミングユニットは、次の2つの機能があり、下記のキーで操作を行います。 1) オンラインデータ表示

2) データ設定

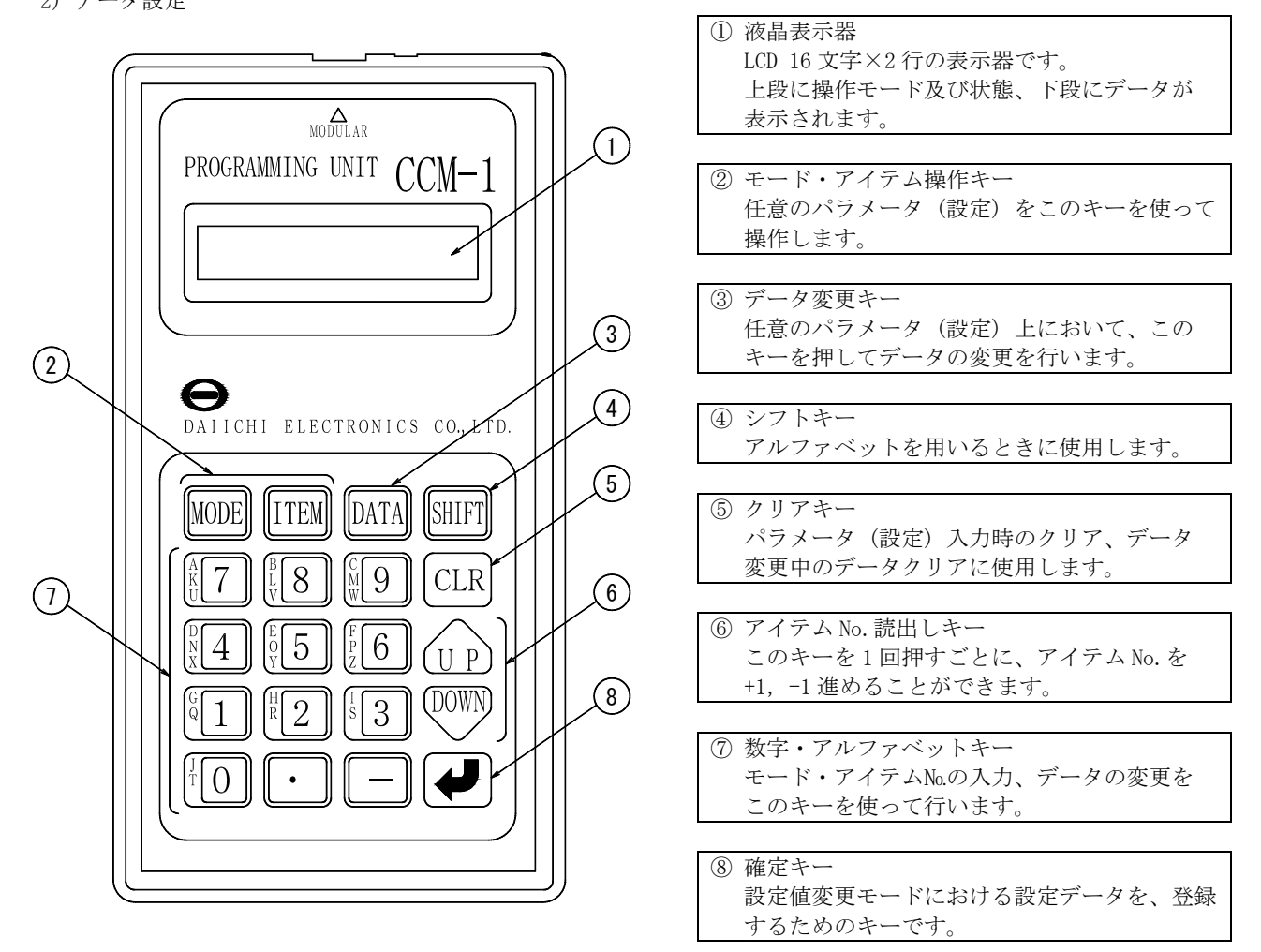

5. 液晶表示のレイアウト

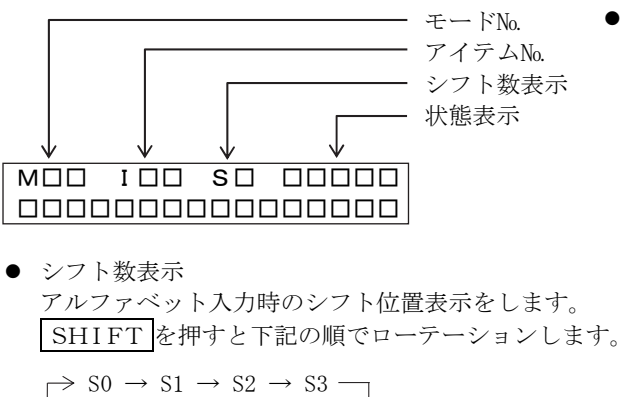

- 状態表示の意味 οк :伝送データが正常 変更したデータが
  - 設定範囲内 NG
    - :変更したデータが設定範囲外
  - ERR :通信エラー
  - **No Use**:未使用アイテム(項目)

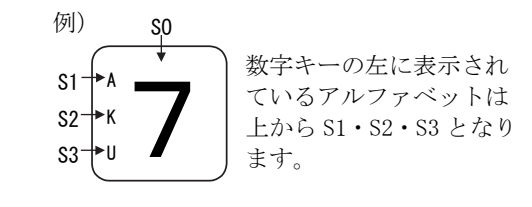

S1~S3で数字キーの左にあるアルファベットが使用できます。

#### 6. プログラミングユニットの操作方法

ソフトスペックシリーズはMODE(様式)とITEM(項目)で構成され、各ITEM(項目)にDATA(数値など)を設定するようになっています。

MODE 00 ・・・・ システム共通のデータが入っています MODE 01 ・・・・ トランスデューサ機種ごとの設定値が入っています 状態遷移図 ① モジュラーケーブルの接続】・・・・・ ケーブルを接続することにより、トランスデューサから電源 (DC5V) が供給 されます。 ② キー入力待ち状態 ・・・・・ 下の液晶表示でキーによる入力待ちになります。 S 0 М I Mode ? ③ キー入力 . . . . . . ● MODE 入力方法 **MODE N N** 左記の順序で押す ● ITEM 入力方法 ITEM N A 左記の順序もしくは左下の UP・DOWN キーを押す ④ データ伝送 ・・・・・・ MODEとITEMの数値にて、データ伝送を行います。 ⑤ データ表示 ・・・・・・現在の設定値と状態を液晶表示します。 データ変更しない 変更する 3 ・・・・・ DATA キーを入力することにより、データが変更できるようになります。 ⑥ データ変更 ● データの入力を間違えたとき、 CLR を押すと変更前のデータが表示 されます。 DATA を押すと変更中のデータがクリアされます。 (1)⑦ データ登録 ····・· (J)を押すことで、登録が行われます。 注(1) 設定値を誤操作などで変更されないようにITEM 01にメンテナンススイッチがあり (5) ます。データを変更するときは、ITEM 01にデータ"1"を入力してください。

- 7. 設定項目
- 7.1 表示操作手順
  - 例)計算式のゲインKoを表示する。

 $K_0 \cdots MODE 01$ 

ITEM 28

| No. | キー操作                                                                                      | 液晶表示                                   |
|-----|-------------------------------------------------------------------------------------------|----------------------------------------|
| 1   | プログラミングユニットとトランスデューサを付属のモジュラー<br>ケーブルで接続します。トランスデューサより電源(DC5V)が<br>供給され動作を開始し、右の様な表示をします。 | M I SO<br>Mode?                        |
| 2   | 数字キーを使ってモードの上位 0と下位 1を入力します。                                                              | M I SO<br>Mode? 0<br>Mol I SO<br>Ltem? |
| 3   | 数字キーを使ってアイテムの上位 2と下位 8を入力します。<br>下位 8を入力後、伝送を行います。                                        | M01 I S0<br>Item? 2<br>M01 I 28 S0     |
| 4   | モードとアイテムの指定されたデータを表示します。                                                                  | M01 I 28 S0 OK<br>K0: 1.000            |

## 7.2 データ変更操作手順

例) 計算式のゲインK<sub>0</sub>のデータを変更する

## K<sub>0</sub> .... MODE 01 ITEM 28

<注意> 設定値を変更する前にITEM "01"にあるメンテナンス・スイッチをDATA "1"を入力し、設定値を 変更できるようにします。

| No. | キー操作                                                            | 液晶表示                                                               |
|-----|-----------------------------------------------------------------|--------------------------------------------------------------------|
| 1   | MODEキーを押して、モード数値を入力する状態にします。                                    | M I SO<br>Mode?                                                    |
| 2   | 数字キーを使ってモードの上位 0 と下位 1 を入力します。                                  | M I SO<br>Mode? O<br>MO1 I SO<br>I tem?                            |
| 3   | 数字キーを使ってアイテムの上位 0 と下位 1 を入力します。<br>(先にメンテナンス・スイッチを設定します)        | M01 I         S0           I t em?         0           M01 I 01 S0 |
| 4   | モードとアイテムの指定されたデータが伝送され表示します。                                    | M01 I01 S0<br>MTSW: DISP MODE                                      |
| 5   | <b>DATA</b> キーを押し、右図のようにデータ内容が消えることを確認<br>します。                  | M01 I01 S0<br>MTSW:                                                |
| 6   | 数字キーにて1を入力後、 (史) キーを押して登録し、データ変更可能<br>状態"WRITE MODE"とする。        | M01 I01 S0<br>MTSW: 1<br>M01 I01 S0 OK<br>MTSW: WRITE MODE         |
| 7   | ITEM+NN(数字キー) もしくは $U_P$ ・ $DOWN$ 使ってITEMを "28"に設定し、データを表示させます。 | M01 I28 S0 OK<br>KO: 1.000                                         |
| 8   | <b>DATA</b> キーを押し、設定データ内容が消えることを確認します。                          | M01 I28 S0<br>K0:                                                  |
| 9   | キーを操作し、設定できる範囲内にて、データを入力します。                                    | M01 I28 S0<br>KO: 2.000                                            |
| 10  | データを入力後、② キーにて変更データを入力します。<br>(OK表示されたとき、登録が完了)                 | M01 I28 S0 OK<br>KO: 2,000                                         |

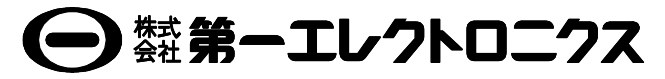

 本
 社
 住
 所:〒121-8639
 東京都足立区一ツ家一丁目11番13号

 (東京営業所)
 電
 話:03(3885)2411(代表)

 FAX:03(3858)3966

 京都営業所
 住
 所:〒610-0114
 京都府城陽市市辺西川原1-19

 電
 話:0774(55)1391(代表)

 FAX:0774(54)1353

作成 2017/11/20 Rev. B